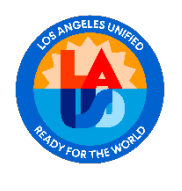

· 시작하려면 lausdapp.lausd.net 웹사이트를 방문하여 LAUSD 학부모 포털에 액세스하세요, 웹 브라우저에 주소를 입력하기만 하면 포털의 로그인 페이지로 바로 이동합니다.

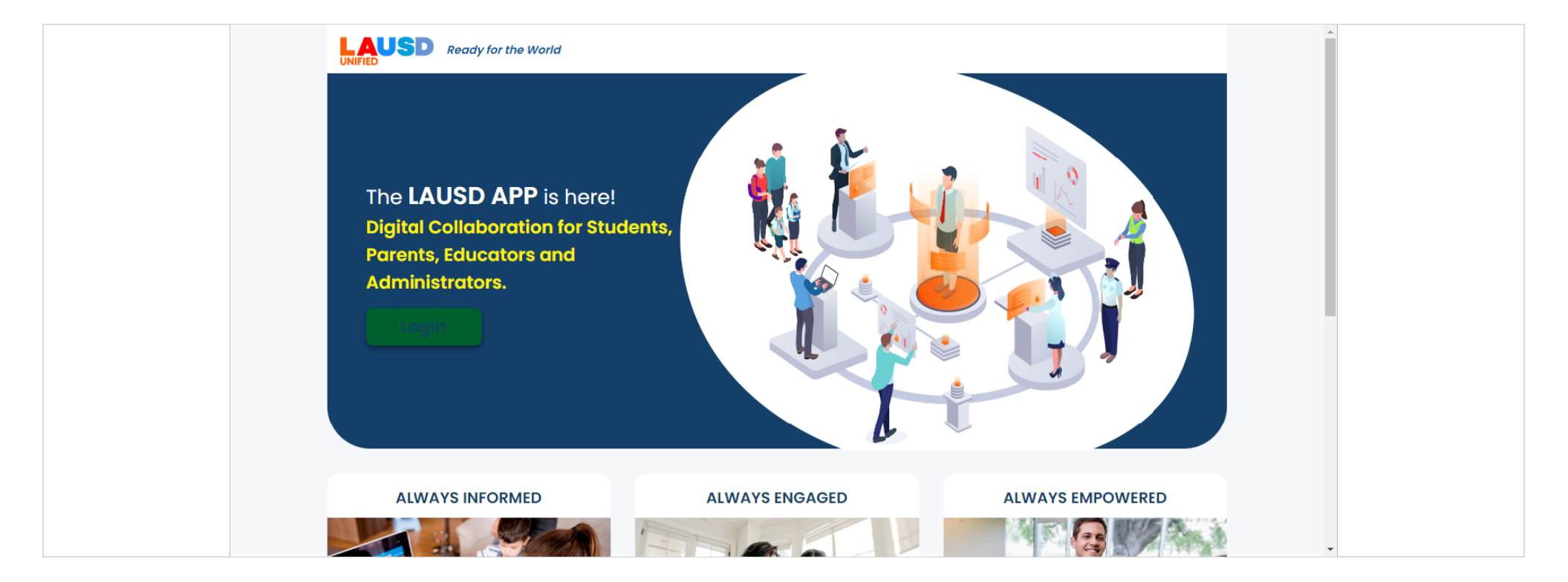

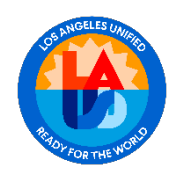

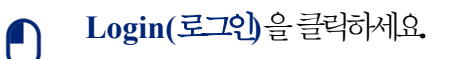

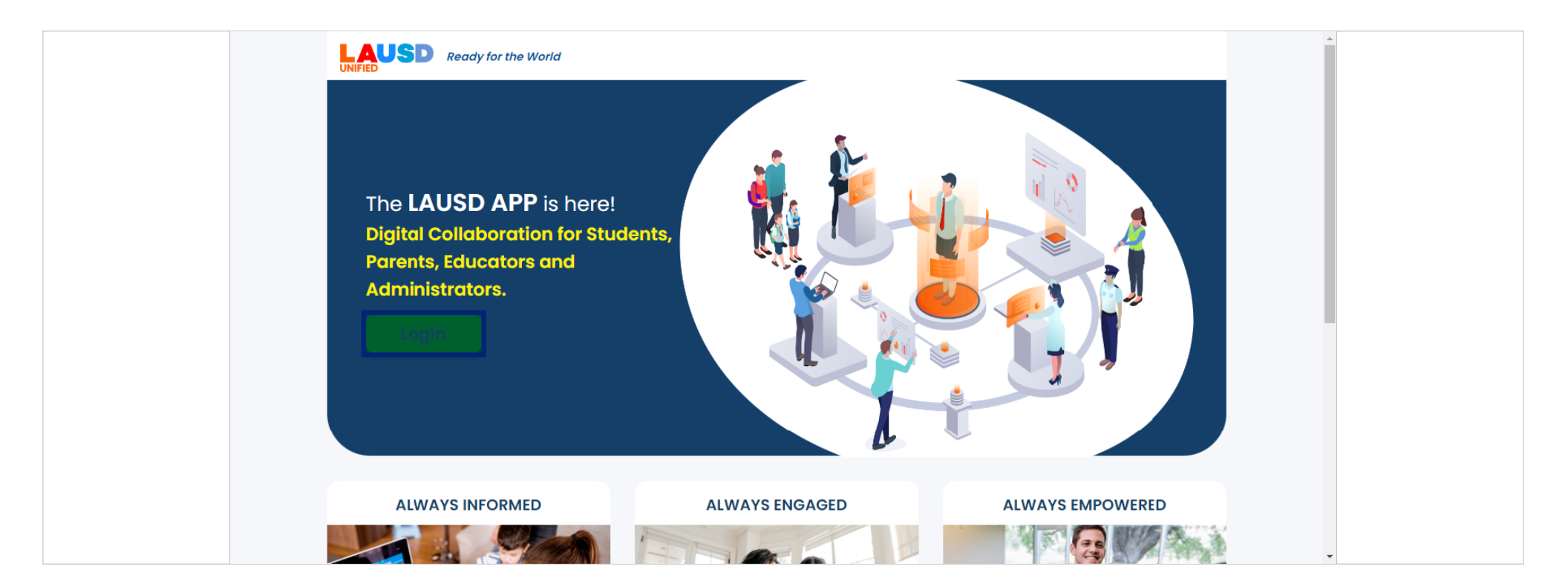

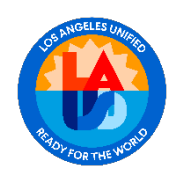

학부모및지역사회서비스

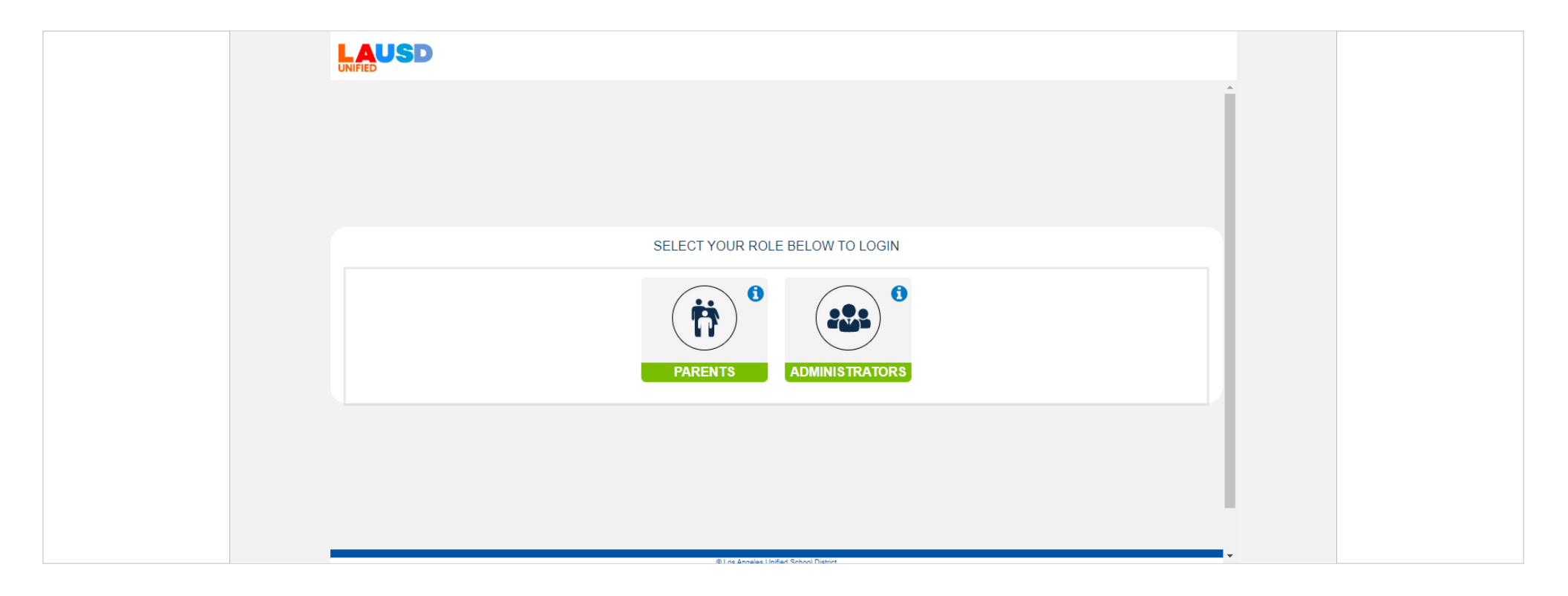

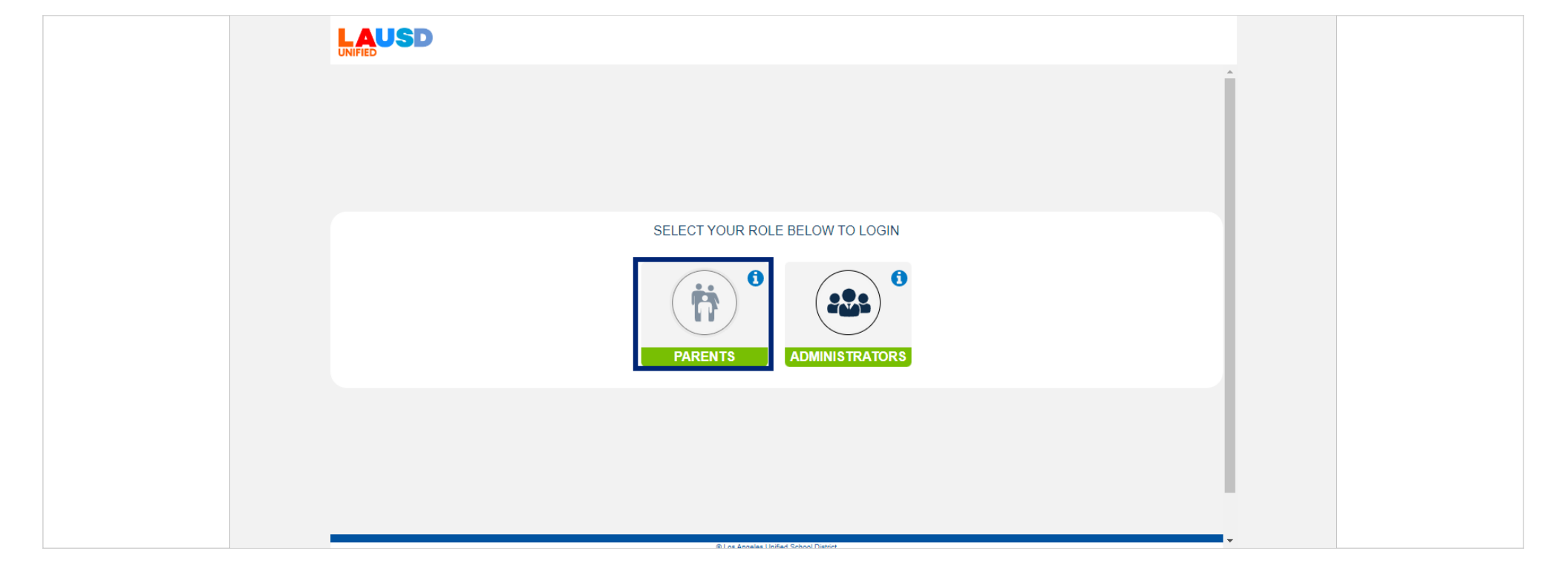

● 학부모계정에 액세스허려면 'Parents(학부모)' 버튼을 클릭하세요.

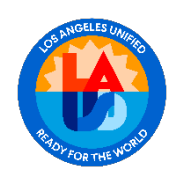

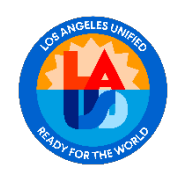

학부모 및 지역사회 서비스

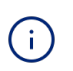

로그인 프로세스를 완료하려면 필드에 사용자 이름과 비밀번호를 입력하세요. 귀하의 정보를 정확하게 입력해야 합니다.

| UNIFIED |                                                                                                    |  |
|---------|----------------------------------------------------------------------------------------------------|--|
|         | PARENT                                                                                                    |  |
|         | User Name *   Your email address   Password *   Password *   Password *   Password *   Im not a robot   recarroted A   Progot Password?   Register   Cancel   Login |  |
|         | O Los ánceles Unifed School Distort                                                                                                    |  |

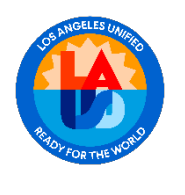

(i)

로그인하기 전에 로봇이 아님을 증명하라는 메시지가 표시됩니다. 로봇이 아님을 증명하려면 'I'm not a robot(로봇이 아닙니다)' 확인란을 클릭하세요

| PARENT                                                                                                    |
|----------------------------------------------------------------------------------------------------|
| User Name * Sample parent@lausd.net Password * Password * Im not a robot Cancel Login User accented to the the the the the the the the the the |
|                                                                                                    |

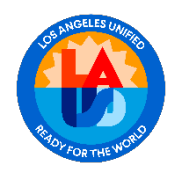

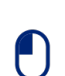

학부모 계정에 액세스하려면 'Sign In(로그인)' 버튼을 누르세요, Login(로그인)을 클릭하세요

| UNIFIED |                                                                                           |                                                                                                    | Í |  |
|---------|-------------------------------------------------------------------------------------------|----------------------------------------------------------------------------------------------------|---|--|
|         | User Name *   Sample.parent@lausd.net   Password *   ************************************ | <ul> <li>Username is the email address you used for account registration.</li> <li>Session times out after 60 minutes.</li> <li>If you'd like to change the email address associated with your account, please sign in using old email address. Account edits can be made once you logged in successfully.</li> </ul> |   |  |
|         | @The Annual                                                                               | Initial Column Teams                                                                                                    |   |  |

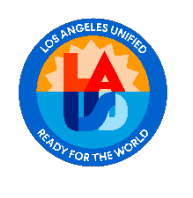

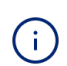

로그인에 성공하면 LAUSD 학부모 포털 대시보드로 이동합니다. 여기에서 자녀의 성적, 출석 및 기타 중요한 업데이트를 포함하여 자녀의 교육과 관련된 모든 정보와 자료를 확인할 수 있습니다.

|                                                | =                                                      |                     | D          | 4 <sup>0</sup> (1 |
|------------------------------------------------|--------------------------------------------------------|---------------------|------------|-------------------|
| Beta Release                                   | My Dashboard<br>Welcome to your LAUSD Portal, Marksman |                     |            |                   |
| Welcome, Marksman<br>Parent                    | HELPFUL<br>TIDO                                        | nth!                | Feb FRIDAY |                   |
| <ul><li>Home</li><li>Students</li></ul>        | Request Devi                                           | ce for Your Student | 10 12:0    | JU pm             |
| <ul><li>Calendar</li><li>Contacts</li></ul>    | My Students View Students                              |                     |            |                   |
| 🐗 News & Events                                |                                                        |                     | CHT RALL   |                   |
| <ul><li>FAQ</li><li>District Support</li></ul> |                                                        |                     |            |                   |
|                                                |                                                        |                     |            |                   |

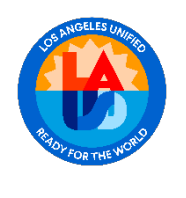

학부모 및 지역사회 서비스

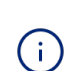

대시보드를 탐색하여 사용 가능한 모든 기능을 숙지하고 포털을 최대한 활용하세요.

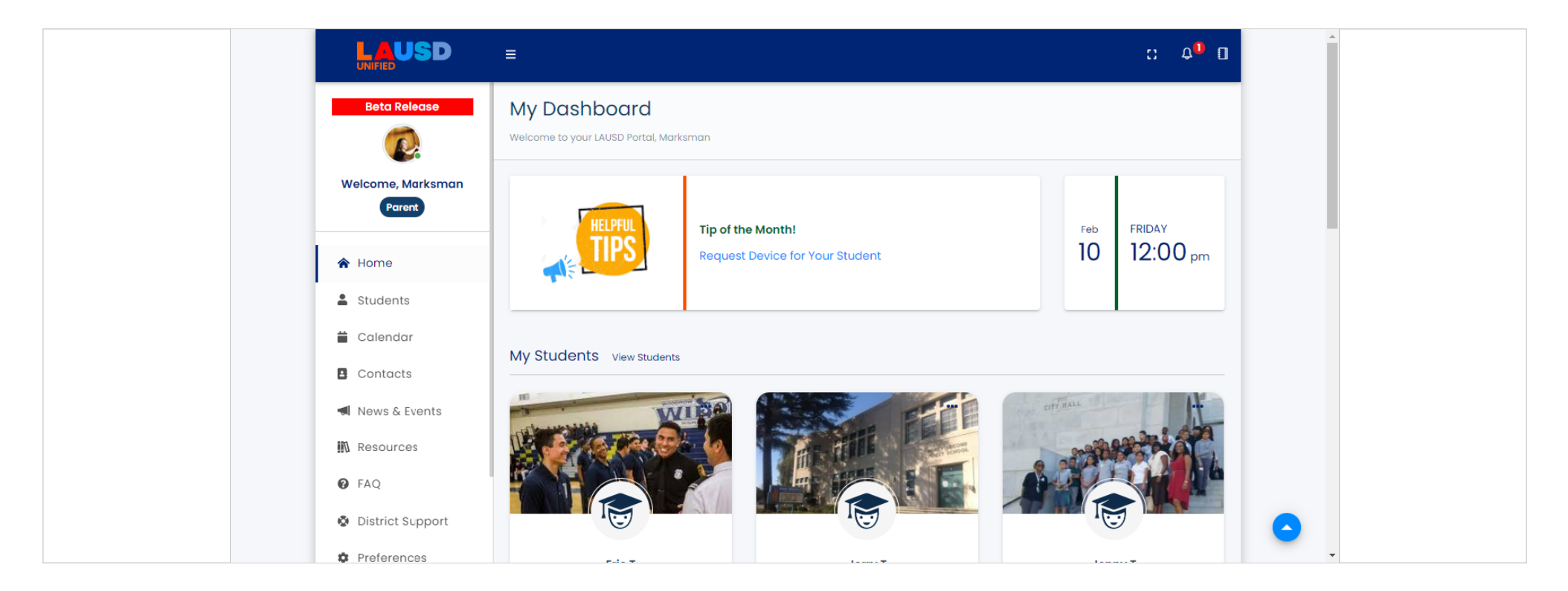

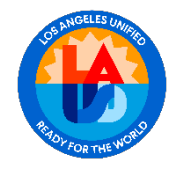

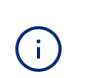

LAUSD 학부모 포털 대시보드에서 한 번에 최대 3 명의 학생에 대한 주요 내용을 볼 수 있습니다. 학생 선택을 스위칭하여 각 자녀에 대한 정보를 확인할 수 있습니다.

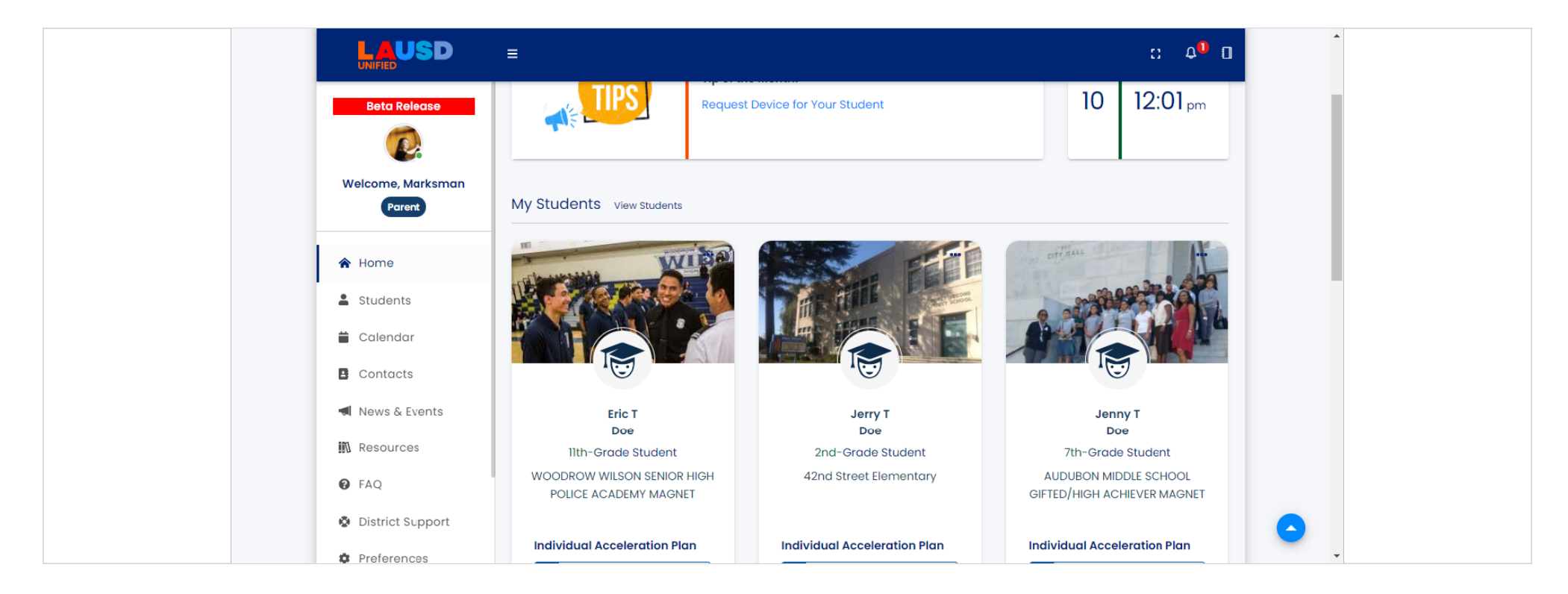

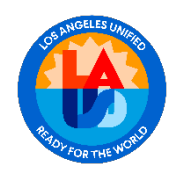

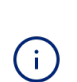

이러한 주요 내용에는 자녀의 성적, 출석 및 기타 주요 지표에 대한 간략한 개요가 포함되어 있으며, 이를 통해 자녀의 학업 진행 상황을 지속적으로 파악할 수 있습니다.

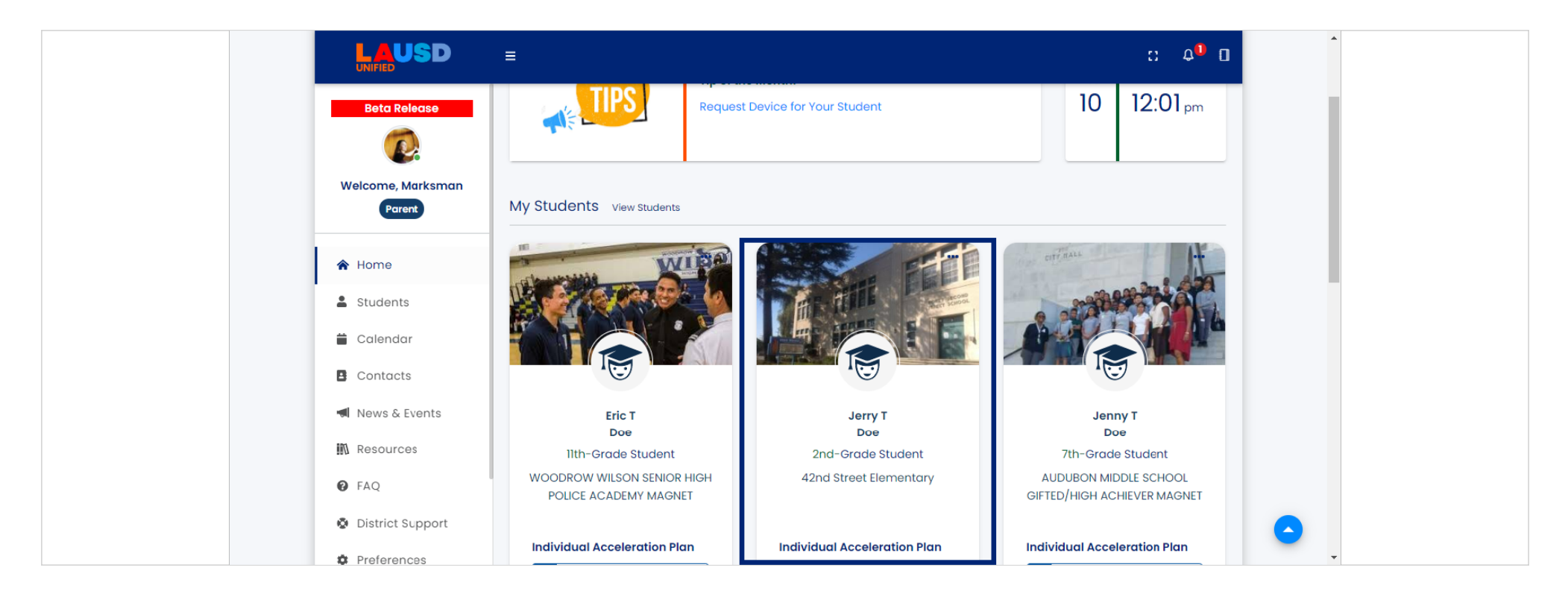

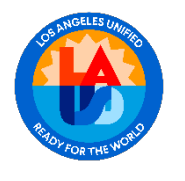

### 학부모및지역사회서비스

i

이래로 스크롤한 다음, 'View Student Details( 학생 세부 정보 보기)' 옵션을 선택하여 추가 정보에 액세스하세요.

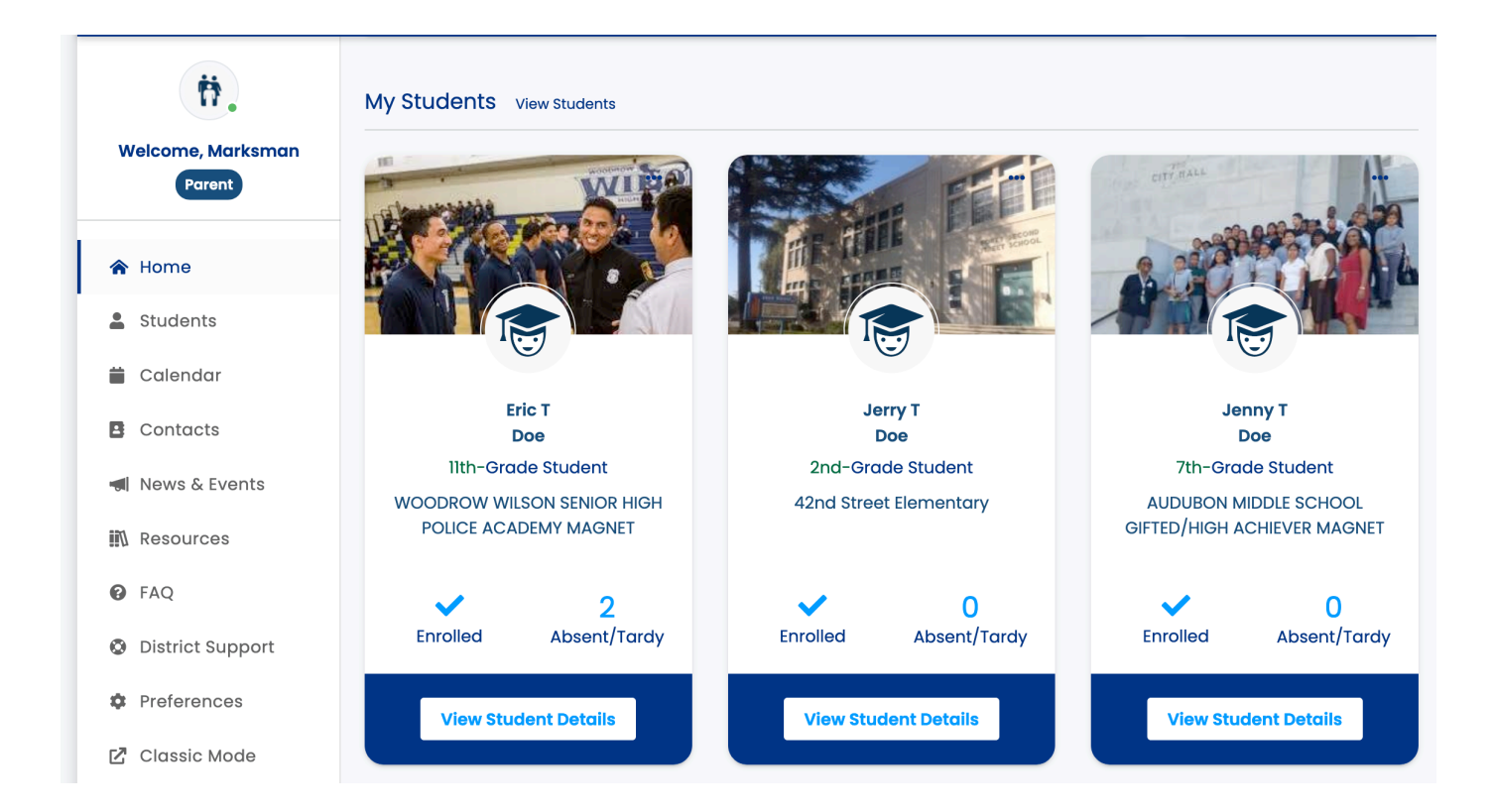

2023년 2월 12일

12/31페이지

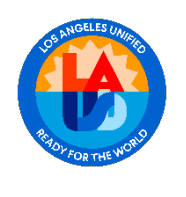

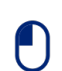

학생 메뉴에 액세스히려면 'Student Menu(학생 메뉴)' 버튼을 클릭하세요.

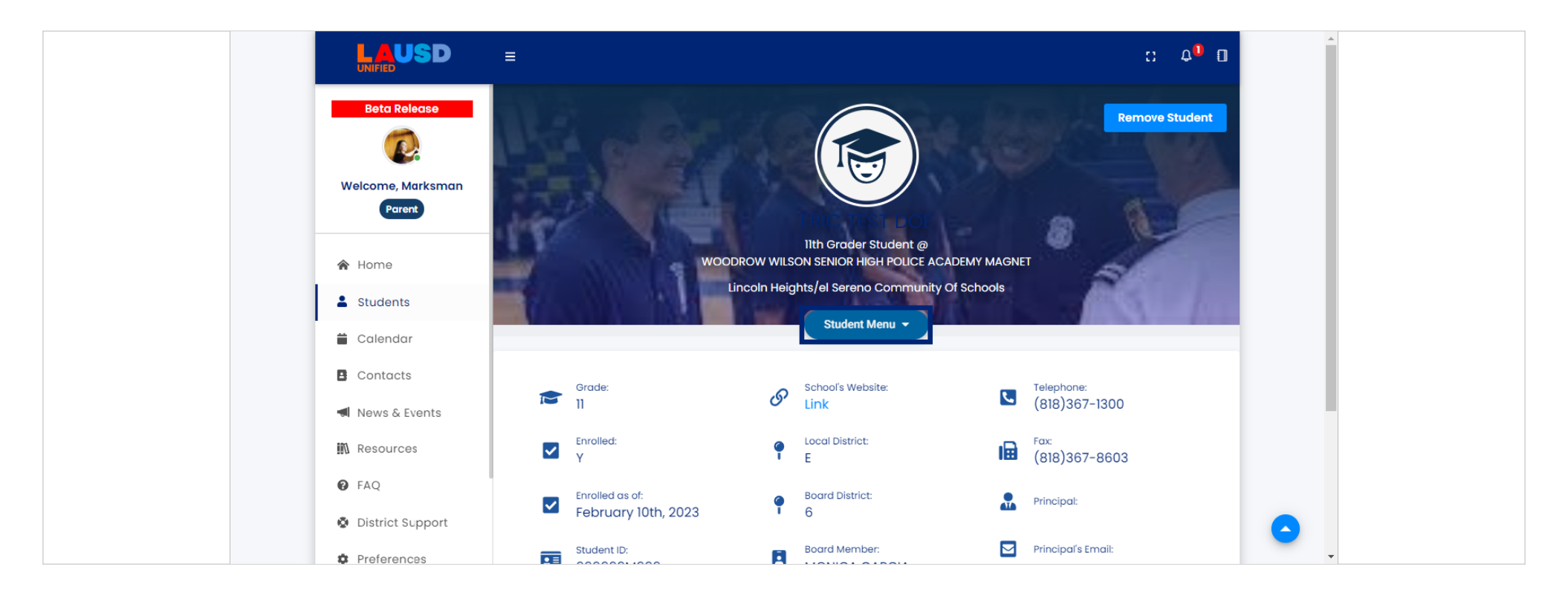

2023년 2월 12일

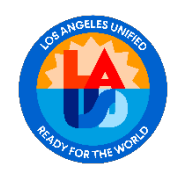

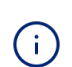

새로 업데이트된 학부모 포털 메뉴에는 학부모 포털에서 가족이 이미 액세스할 수 있는 친숙한 레이아웃과 기능이 반영되어 있습니다.

|                                            | E                 |                                                |                                                                                                  | C 4               | ¢ <b>0</b> |
|--------------------------------------------|-------------------|------------------------------------------------|--------------------------------------------------------------------------------------------------|-------------------|------------|
| Beta Release<br>Welcome, Marksma<br>Parent | n                 | 11th<br>WOODROW WILSON SI<br>Lincoln Heights/e | Derader Student @<br>ENIOR HIGH POLICE ACADEMY M<br>el Sereno Community Of Schoo<br>Student Menu |                   |            |
| A Home                                     | Timeline          | Assignments                                    | Attendance                                                                                       | Bus Routes        |            |
| La Students                                |                   |                                                | Emergency                                                                                        |                   |            |
| 🗎 Calendar                                 | College & Career  | Discipline                                     | Contact                                                                                          | Progress          |            |
| Contacts                                   | Meals & Nutrition | GATE Programs                                  | Grades                                                                                           | Immunizations     |            |
| < News & Events                            | Derest Grad       | Demunt a Davier                                | Cabaalaani                                                                                       |                   |            |
| Resources                                  |                   | Request a Device                               | schoology                                                                                        | Special Education |            |
| 6 FAQ                                      | Testing           | Uplo                                           | ad Documents                                                                                     | online Library    |            |
| District Support                           |                   |                                                |                                                                                                  |                   | •          |
| Preferences                                |                   |                                                |                                                                                                  |                   | -          |

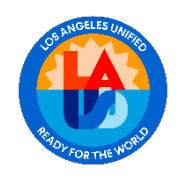

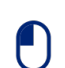

'Bus Routes(버스 노선)' 기능이 도입되면서 이제 실시간 업데이트와 버스 위치를 지도에 시각적으로 표시하여 가족들에게 더욱 편리한 경험을 제공할 수 있습니다.

|                                             | =                 |                                                                                     |                                                                                                    | c: 4              | • •       |
|---------------------------------------------|-------------------|-------------------------------------------------------------------------------------|----------------------------------------------------------------------------------------------------|-------------------|-----------|
| Beta Release<br>Welcome, Marksman<br>Parent |                   | ERIC<br>Ilth Grade<br>WOODROW WILSON SENIOR H<br>Lincoln Heights/el Serer<br>Studen | The second second secon | 0                 | k.        |
| A Home                                      | Timeline 🧿        | Assignments                                                                         | Attendance                                                                                                    | Bus Routes        |           |
| Students                                    |                   |                                                                                     | Emergency                                                                                                    | English Learner   |           |
| 苗 Calendar                                  | College & Career  | Discipline                                                                          | Contact                                                                                                    | Progress          |           |
| Contacts                                    | Meals & Nutrition | GATE Programs                                                                       | Grades                                                                                                    | Immunizations     | <b>()</b> |
| ৰ News & Events                             | Report Card       | Request a Device                                                                    | Schoology                                                                                                    | Special Education | 6         |
| 🕅 Resources                                 |                   |                                                                                     |                                                                                                    | Special Education |           |
| P FAQ                                       | Testing           | Upload Doc                                                                          | uments Online Libra                                                                                                    | ry 📀              |           |
| District Support                            |                   |                                                                                     |                                                                                                    |                   | <b>O</b>  |
| Preferences                                 |                   |                                                                                     |                                                                                                    |                   |           |

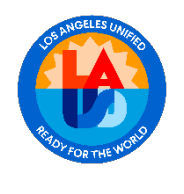

학부모 및 지역사회 서비스

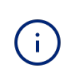

학부모 포털에는 학부모가 쉽게 학부모 포털 내에서 이용할 수 있는 모든 정보를 탐색하고 액세스할 수 있는 사용자 친화적인 사이드바가 있습니다.

|                                                                                                    | ≡                 |                                       |                                                                                                    | 0                 | <b>₽</b> <sup>∎</sup> □ |
|----------------------------------------------------------------------------------------------------|-------------------|---------------------------------------|----------------------------------------------------------------------------------------------------|-------------------|-------------------------|
| Beta Release<br>The second second |                   | N<br>WOODROW WILSON<br>Lincoln Height | NICO TESTICION<br>Ith Grader Student @<br>I SENIOR HIGH POLICE ACADEMY<br>s/el Sereno Community Of Sch<br>Student Menu | / MAGNET<br>hools |                         |
| A Home                                                                                                    | Timeline          | Assignments                           | Attendance                                                                                                    | Bus Routes        |                         |
| La Students                                                                                                    |                   |                                       | Emergency                                                                                                    | English Learner   |                         |
| 🛱 Calendar                                                                                                    | College & Career  | Discipline                            | Contact                                                                                                    | Progress          |                         |
| Contacts                                                                                                    | Meals & Nutrition | GATE Programs                         | Grades                                                                                                    | Immunizations     |                         |
| < News & Events                                                                                                    | Report Card       | Request a Device                      | Schoology                                                                                                    | Special Education | <b>Ø</b>                |
| P FAQ                                                                                                    | Testir            | ng 🕕 U                                | pload Documents                                                                                                    | Online Library    |                         |
| District Support                                                                                                    |                   |                                       |                                                                                                    |                   | •                       |
| Preferences                                                                                                    |                   |                                       |                                                                                                    |                   | -                       |

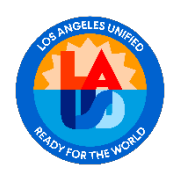

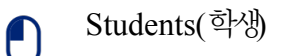

학부모 계정에 연결된 학생에 대한 포괄적인 개요를 보려면 사이드바 탐색에서 'Students(학생)' 옵션을 클릭하기만 하면 됩니다.

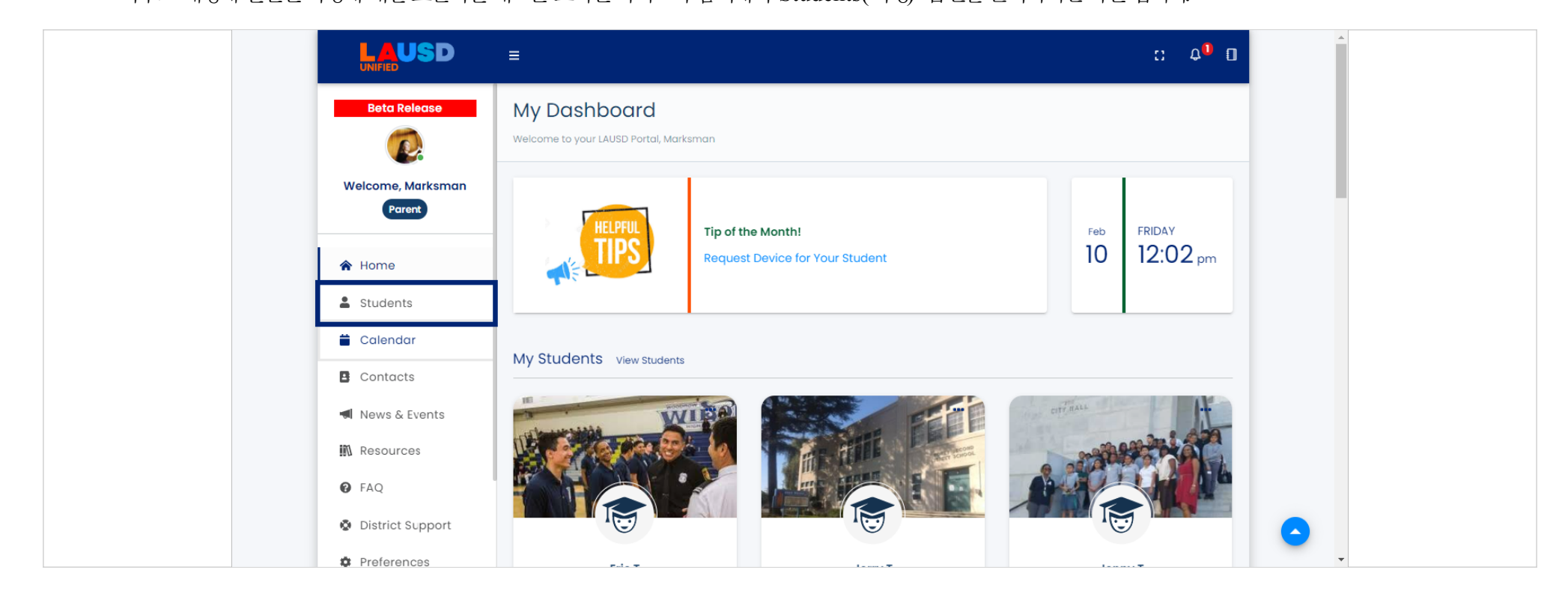

2023년 2월 12일

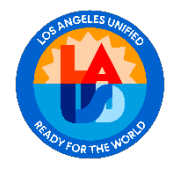

# Calendar(일정)

가족이 모든 학교 및 학군의 행사와 활동에 대한 최신 정보를 얻을 수 있는 중앙 허브 역할을 합니다. 일정이 편리한 위치 한 곳에 원활하게 동기회되고 구성되도록 합니다.

| UNIFIED           |               |                       |                   |                              |      |             |             |  |
|-------------------|---------------|-----------------------|-------------------|------------------------------|------|-------------|-------------|--|
| Welcome, Marksman | View for:     |                       | Categories        |                              |      |             |             |  |
| Parent            | Doen, Marksma | n <b>~</b>            | Meal              |                              | Scho | ol Vacation |             |  |
| 🚖 Home            |               |                       | Enrollment Ke     | / Dates                      | Adde | ed Events   |             |  |
| Students          |               |                       |                   |                              |      |             |             |  |
| 苗 Calendar        | < > tode      | y                     | February          | 2023                         |      | month we    | ek day list |  |
| Contacts          | Sun           | Mon                   | Tue               | Ved                          | Thu  | Fri         | Sat         |  |
| < News & Events   | 29            | 30                    | 31                | 1                            | 2    | 3           | 4           |  |
| Resources         |               |                       | Incomi<br>Next Ye | g Inter-Dist<br>ar's Choices |      |             |             |  |
| 6 FAQ             | 5             | 6                     | 7                 | 8                            | 9    | 10          | 11          |  |
| District Support  | F             | Program Eligibility I |                   |                              |      |             |             |  |
| Preferences       |               |                       | 14                | 15                           | 10   |             |             |  |
| 🖸 Classic Mode    | 12            | 13                    | 14                | d1                           | 0    | 17          | 18          |  |

2023년 2월 12일

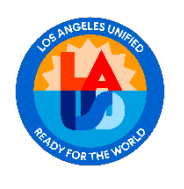

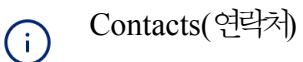

학부모 포털은 학생과 관련된 교사를 포함하여 모든 학교 연락처에 대한 포괄적이고 중앙 집중화된 정보 출처를 제공합니다.

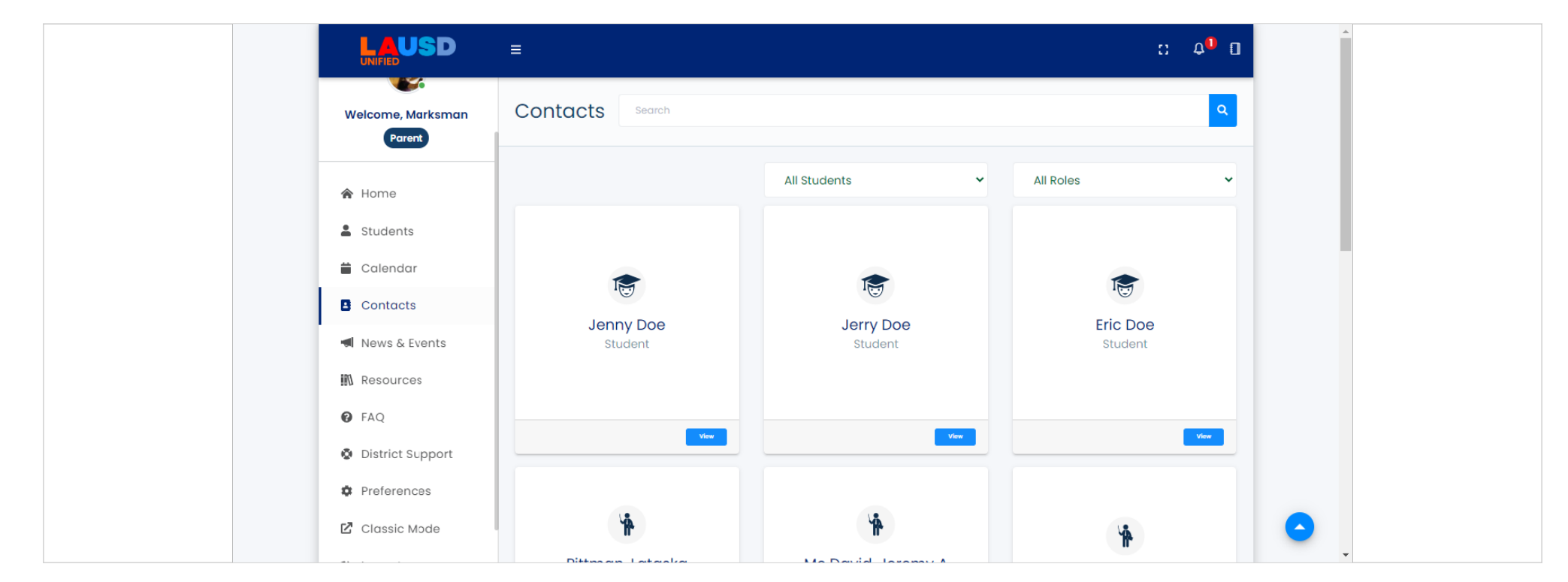

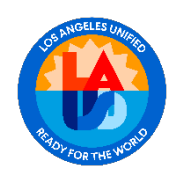

 이를 통해 학부모는 여러 자료를 검색하지 않아도 한 곳에서 필요한 정보에 쉽고 빠르게 액세스할 수 있습니다.

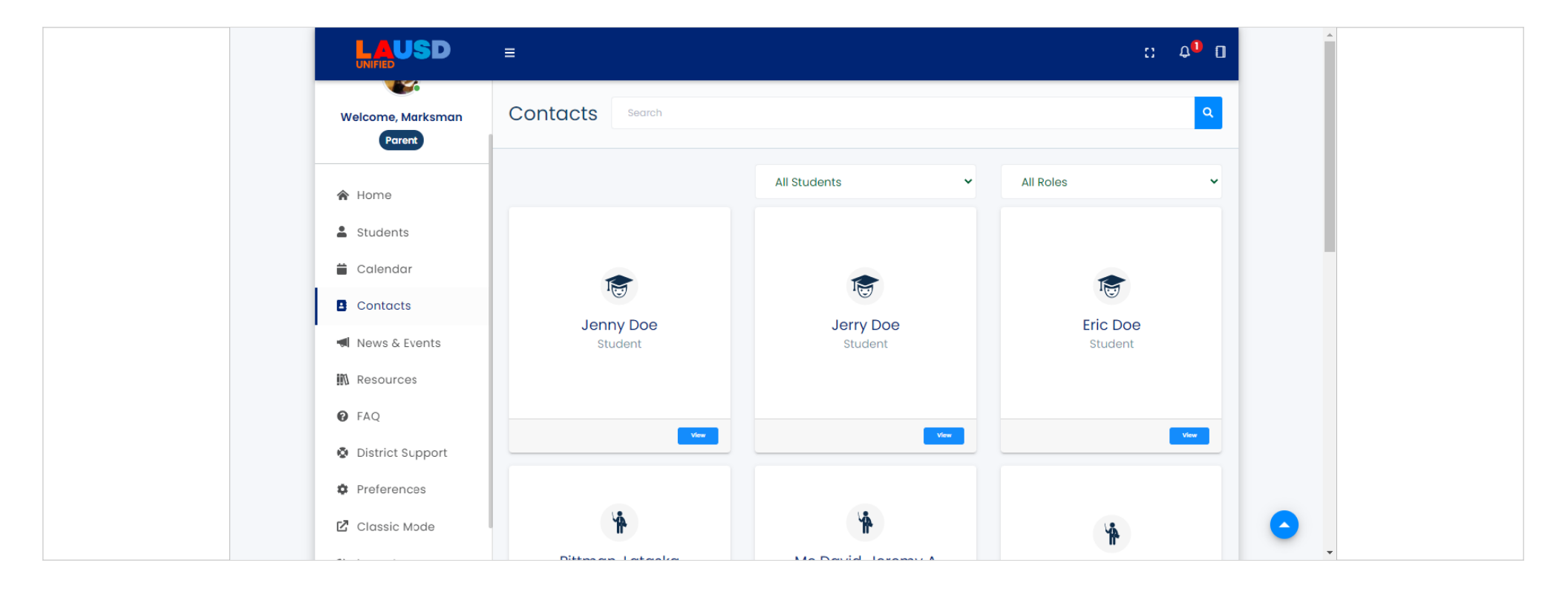

2023년 2월 12일

20/31페이지

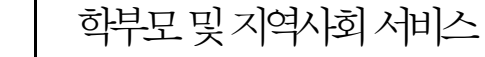

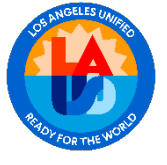

News & Events(뉴스및 행사)

학부모와 학교사이트 및 LAUSD의 최신 업데이트를 연결해주는 역할을 합니다.

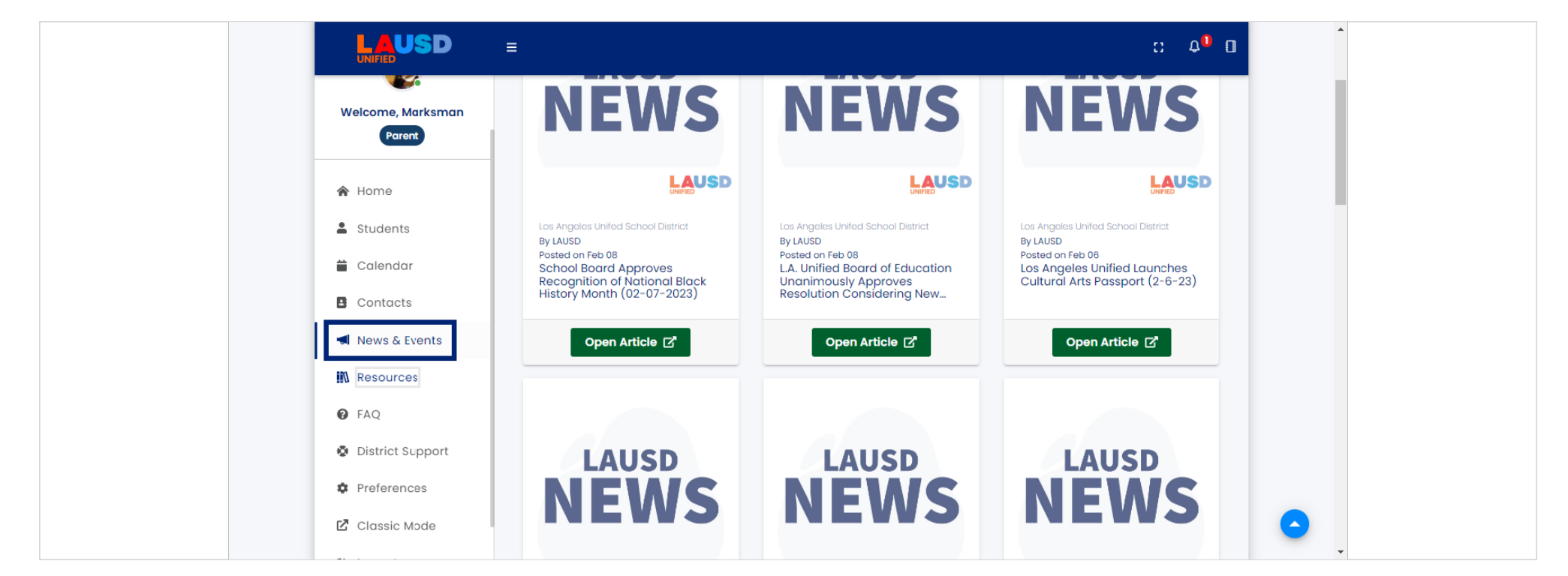

2023년 2월 12일

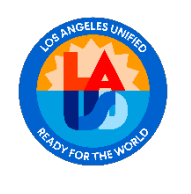

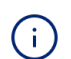

이 기능을 통해 사용자는 학교 및 학군의 웹 페이지에서 직접 최근 게시물 및 향후 게시물에 쉽게 액세스하여 중요한 뉴스 및 활동에 대한 최신 정보를 얻을 수 있습니다.

|                             | ≡                                                            | :: 4 <sup>0</sup> 0 |
|-----------------------------|--------------------------------------------------------------|---------------------|
| Welcome, Marksman<br>Parent | My News<br>News from Your Schools and<br>LAUSD.net Past News | ۹                   |
| A Home                      | No upcoming news                                             |                     |
| Students                    |                                                              |                     |
| 🛱 Calendar                  |                                                              |                     |
| Contacts                    |                                                              |                     |
| News & Events               |                                                              |                     |
| 🕅 Resources                 |                                                              |                     |
| PAQ                         |                                                              |                     |
| District Support            |                                                              |                     |
| Preferences                 |                                                              |                     |
| 🖸 Classic Mode              | © 2023 - LAUSD Parent Portal Environment:Production          |                     |

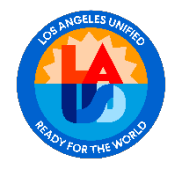

#### 학부모및지역사회서비스

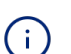

Resources(자료 센터)

LAUSD 내의 자료 뿐만 아니라 신뢰할 수 있는 외부 기관의 귀중한 자료에 대한 중앙 집중식 저장소를 제공합니다. 이 편리하고 포괄적인 자료 모음은 학생, 가족 및 교직원을 위한 풍부한 정보에 쉽게 액세스할 수 있도록 단일 위치에서 제공됩니다. 주제 및 검색별로 자료를 필터랑하는 기능을 제공하여 학부모가 원하는 특정 정보를 더 쉽게

찾을 수 있습니다.

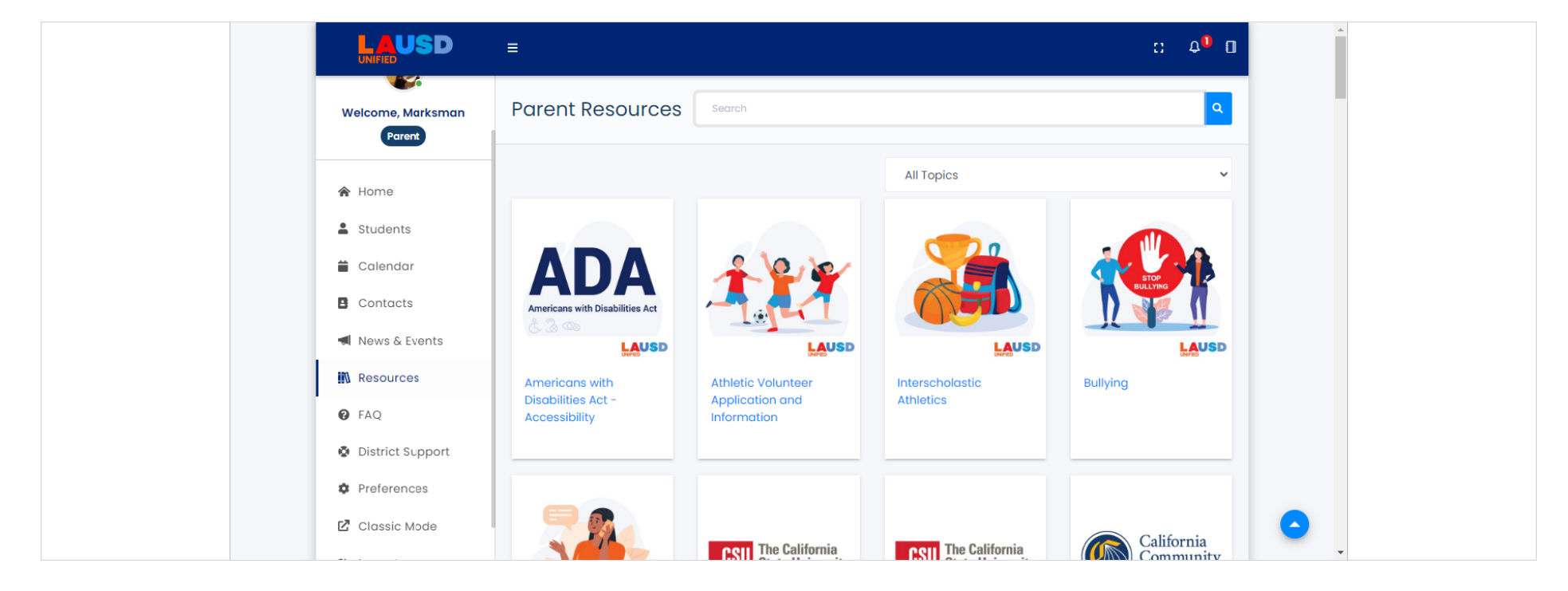

2023년 2월 12일

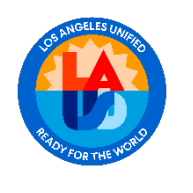

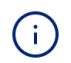

이 기능을 통해 학부모는 관련 자료에 액세스할 수 있으므로 검색 시간을 단축할 수 있으며, 정보를 활용하여 자녀의 교육을 빠르고 효율적으로 지원하는 데 더 많은 시간을 할애할 수 있습니다.

|                                                                                             | ≡                                                                 |                                                                     |                                     | :: 4 <sup>0</sup> 0                                           |
|---------------------------------------------------------------------------------------------|-------------------------------------------------------------------|---------------------------------------------------------------------|-------------------------------------|---------------------------------------------------------------|
| Welcome, Marksman<br>Parent                                                                 | Parent Resources                                                  | Search                                                              |                                     | ٩                                                             |
| 😭 Home                                                                                      |                                                                   |                                                                     | Colleges and Universities           | ~                                                             |
| <ul> <li>Students</li> <li>Calendar</li> <li>Contacts</li> <li>News &amp; Events</li> </ul> | <b>CSU</b> The California<br>State University                     | <b>CSU</b> The California<br>State University                       | California<br>Community<br>Colleges | UNIVERSITY<br>OF<br>CALIFORNIA                                |
| <ul> <li>Resources</li> <li>FAQ</li> <li>District Support</li> </ul>                        | California State<br>University Educational<br>Opportunity Program | California State<br>University<br>Undocumented<br>Student Resources | California Community<br>Colleges    | University of California<br>Undocumented<br>Student Resources |
| <ul> <li>Preferences</li> <li>Classic Mode</li> </ul>                                       | enon                                                              |                                                                     | common 🥖                            |                                                               |

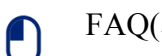

#### FAQ(지주문는질문)

가족을 지원하기 위해 광범위한 주제를 다루는 질문 및 답변 목록을 제공합니다.

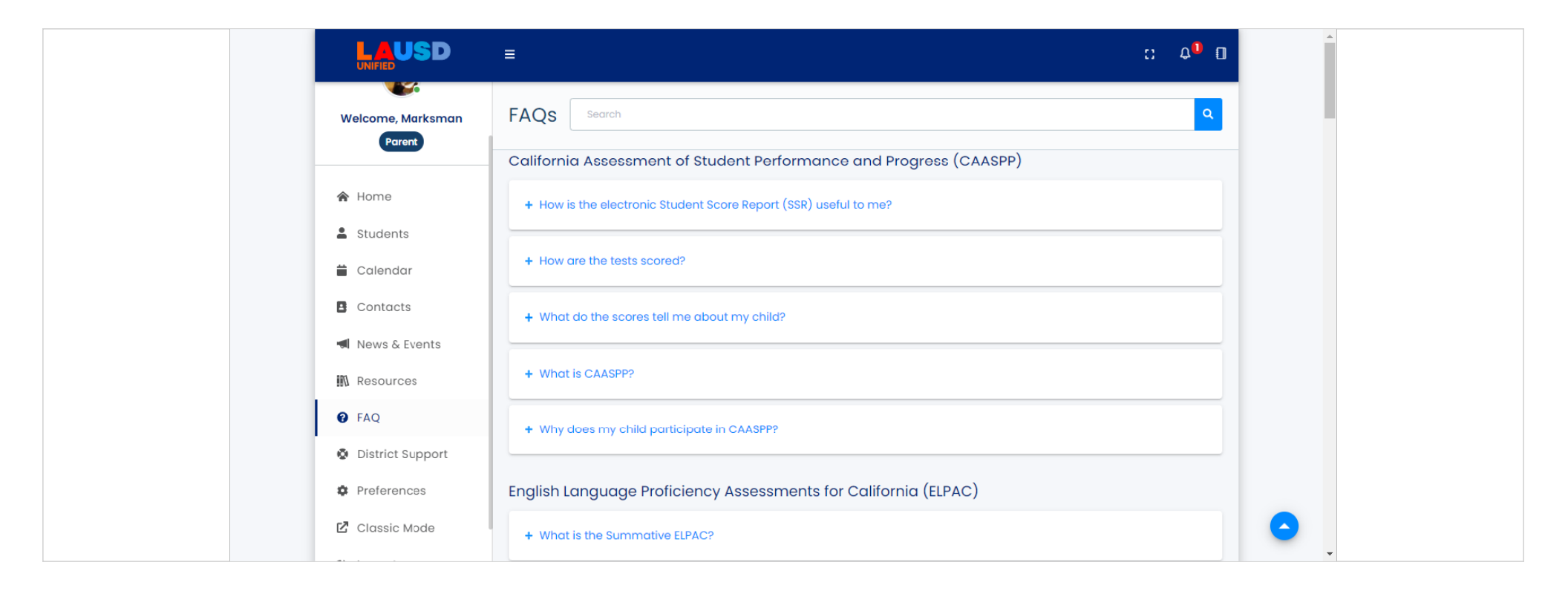

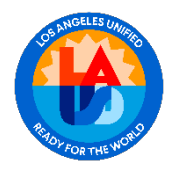

# 

#### District Support(학군지원)

학부모를 새로운 고객 서비스 포털에 연결하여 학군 지원 서비스에 원활하고 편리하게 액세스할 수 있는 방법을 제공합니다.

|                             | Ξ Δ <sup>1</sup> 0                                               |
|-----------------------------|------------------------------------------------------------------|
| Welcome, Marksman<br>Parent | English Language Proficiency Assessments for California (ELPAC)  |
| A Home                      | + What is the Summative ELPAC?                                   |
| Students                    | + Why does my child participate in the ELPAC?                    |
| 🛱 Calendar                  | + How is the test scored?                                        |
| Contacts                    |                                                                  |
| Resources                   | + What do the scores tell me about my child?                     |
| FAQ                         | + How is the electronic Student Score Report (SSR) useful to me? |
| District Support            | Special Education                                                |
| Preferences                 | + Who determines if a student needs ESY?                         |
| 🗹 Classic Mode              |                                                                  |

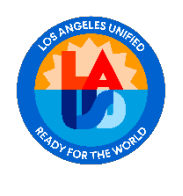

학부모 및 지역사회 서비스

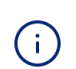

이 기능을 통해 사용지는 학군과 빠르고 쉽게 연락하여 질문이나 우려 사항에 대한 도움을 받을 수 있습니다.

| Welcome, Marksman<br>Parent English Language Proficiency Assessments for California (ELPAC)     |
|-------------------------------------------------------------------------------------------------|
| <ul> <li>★ What is the Summative ELPAC?</li> <li>★ Home</li> </ul>                              |
| Students + Why does my child participate in the ELPAC?                                          |
| Calendar How is the test scored?                                                                |
| Contacts                                                                                        |
| News & Events  What do the scores tell me about my child?                                       |
| <ul> <li>How is the electronic Student Score Report (SSR) useful to me?</li> <li>FAQ</li> </ul> |
| District Support Special Education                                                              |
| Preferences + Who determines if a student needs ESY?                                            |
| Classic Mode                                                                                    |

2023년 2월 12일

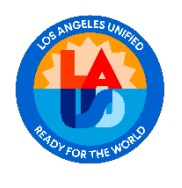

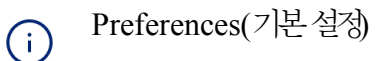

사용자가 선호하는 언어를 선택하고 이메일과 암호를 업데이트하여 프로필을 맞춤회할 수 있는 권한을 부여합니다. 이 기능을 통해 사용자는 자신의 프로필 정보를 제어하여 경험을 개인화하고 학부모 포털을 최대한 활용할 수 있습니다.

|                                                        | : ¢ <sup>1</sup>                                                                                                    |
|--------------------------------------------------------|----------------------------------------------------------------------------------------------------|
| Welcome, Marksman<br>Parent                            | Middle Name                                                                                                    |
| A Home                                                 | sample.parent@lausd.net 🥜<br>Email                                                                                  |
| <ul><li>Calendar</li><li>Contacts</li></ul>            | Parent/Student Handbook         O Mailed to me          O Download Electronic Version         Select Language       |
| M Resources                                            | Language<br>● English 〇 Español 〇 Italiano 〇 الخرسي 〇 한국어 〇 Эшյերեն 〇 Русский 〇 Wikang Tagalog 〇 Tiếng Việt<br>〇 中文 |
| <ul><li>District Support</li><li>Preferences</li></ul> | Security                                                                                                    |

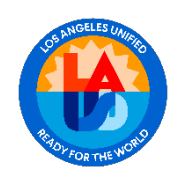

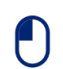

사용지는 언제든지 Classic Mode(클래식 모드)를 클릭하여 이전 학부모 포털 보기로 다시 전환할 수 있습니다. 이전 화면을 선호하는 사용자에게 친숙하고 편리한 옵션을 제공합니다.

|                  | ≡ : 4 <sup>0</sup> €                                                                                   |   |
|------------------|----------------------------------------------------------------------------------------------------|---|
| Parent           | sample.parent@lausd.net 🥒                                                                              |   |
| 😭 Home           | Email                                                                                                  |   |
| Students         | Parent/Student Handbook                                                                                |   |
| 苗 Calendar       | ◯ Mailed to me                                                                                         |   |
| Contacts         |                                                                                                    | I |
| 🛋 News & Events  | Language                                                                                               |   |
| 🕅 Resources      | 💿 English 🔿 Español 🔵 Italiano 🦳 فارسی 이 한국어 🔿 Зшյերեს 🔵 Русский 🔵 Wikang Tagalog 🔵 Tiếng Việt<br>〇 中文 |   |
| 🚱 FAQ            |                                                                                                    |   |
| District Support | Security                                                                                               |   |
| Preferences      | To change your account password, click here                                                            |   |
| 🖸 Classic Mode   |                                                                                                    |   |
| 🕒 Logout         | © 2023 - LAUSD Parent Portal Environment:Production                                                    | • |

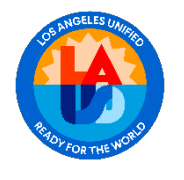

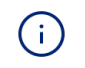

로그아웃하려면 Logout(로그아웃) 버튼을 클릭하기만 하면 됩니다. 이렇게 하면 세션이 안전하게 종료되고, 개인 정보가 보호되며, 정보가 안전하게 유지됩니다. 감시합니다.

| LAUSD |                                   |  |
|-------|-----------------------------------|--|
|       |                                   |  |
|       |                                   |  |
|       |                                   |  |
|       | AUTHENTICATION                    |  |
|       | You were successfully logged out. |  |
|       | To log back in please click here  |  |
|       |                                   |  |
|       |                                   |  |
|       |                                   |  |
|       |                                   |  |

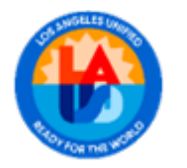

추가적인 도움을 받으려면 학교에 연락하거나, 상담 전화 번호로 전화하거나, 상담 전화 번호로 전화하세요.

가족: (213) -443-1300

직원: (213) 241-2700